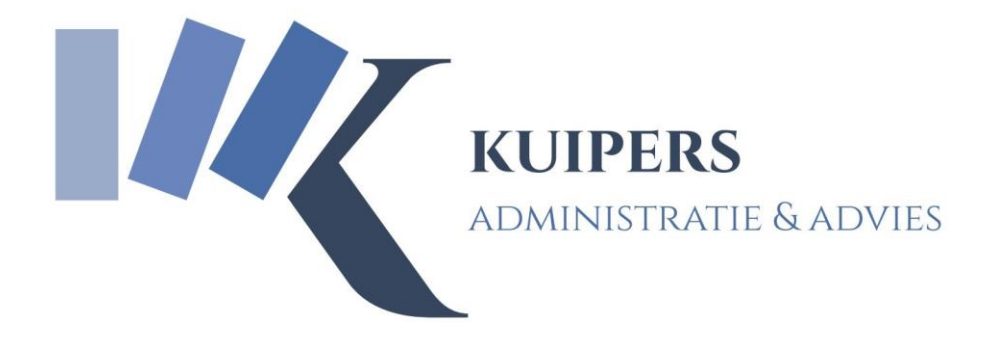

# Handleiding Werkgeversportal

www.kuipersadviseurs.nl

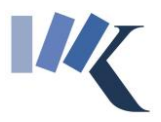

## Inloggen

Wanneer u bent ingelogd op <u>www.kuipersadviseurs.nl</u> en eventueel heeft gekozen voor een organisatie – als u toegang heeft tot meerdere organisaties – dan heeft u toegang tot uw dossiers via de menu-optie 'Cliëntenportal':

| "K Kulpers Administrate & Advise I × +                                                                  |        |   |
|----------------------------------------------------------------------------------------------------|--------|---|
| ← → C                                                                                                   |        |   |
| KUIPERS<br>ADMINISTRATIE & ADVIES                                                                       |        | • |
| Home Diensten Nieuws Downloads Clientenportal Uw dashboard Over ons Contact                             | Zoeken | Q |
| Wanneer u kiest voor het cliëntendossier heeft u vervolgens de mogelijkheid voor<br>'Werkgeversportal': |        |   |
| nloads Cliëntenportal Uw dashboard Over ons Coi                                                         |        |   |

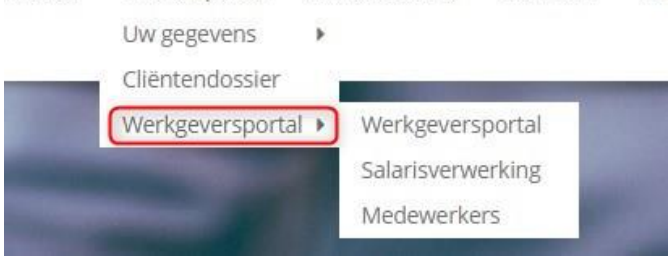

U kunt hier eventueel ook rechtstreeks naar de subonderdelen 'Medewerkers' en 'Salarisverwerking' gaan. Zo niet, dan komt u op de werkgeversportal terecht.

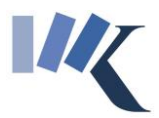

### Werkgeversportal

#### Hieronder ziet u een weergave van de werkgeversportal: - 0 > ← → C 🖬 kuipe -Q p KUIPERS TIE & ADVIES Zoeken... Q Clientenportal Uw dashboard Ove Werkgeversportal ? ier Taken O

Bovenaan – onder de donkere kop – ziet u een drietal iconen voor vervolgacties:

- 1. Medewerkers: hiermee gaat u naar het beheer van de stamgegevens van uw medewerkers
- 2. Salarisverwerking: hiermee gaat u naar de invoer van salarismutaties. U hoeft deze dus niet meer op een andere wijze (telefonisch, e-mail) aan ons door te geven.
- 3. Vraaq? Stel hem hier: wilt u gemakkelijk via de portal een vraag stellen aan één van onze HRMadviseurs? Kies dan voor deze optie en u hoeft niet meer uw eigen e-mailprogramma te gebruiken.

Onderaan ziet u de dossieritems die voor u klaar staan (betaalbestanden, loonstroken, aangiften loonheffingen, journaalposten, etc.). Hier kunt u op doorklikken waarna het dossieritem wordt geopend en u eventuele bijlagen kunt bekijken en downloaden.

**LET OP:** standaard staat dit overzicht gesorteerd op alfabet, wanneer u dubbelklikt op de kolomkop 'Ingestuurd' wordt het overzicht gesorteerd op datum waarna het nieuwste item bovenaan wordt getoond:

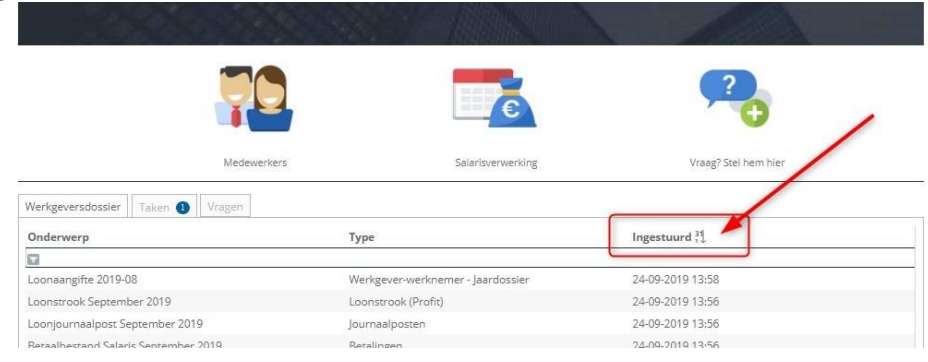

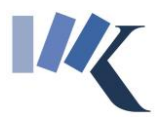

### Medewerkers

Wanneer u in de werkgeversportal heeft gekozen voor de actie 'Medewerkers' wordt onderstaand scherm getoond:

| C A kupersadviseurs.n/portal-weekgever-pri/portal-medework  Home Diensten  Now - Genupsue                                                                                                    | AND DOWNLOAD Clienterportal<br>Neuros Downloads Clienterportal<br>Neuros + Matemiae                   | Uw dashboard Over ons Contact | Zotien                                    | *<br>Q   | Q 🖈 👪 |
|----------------------------------------------------------------------------------------------------|----------------------------------------------------------------------------------------------------|-------------------------------|-------------------------------------------|----------|-------|
| Home Diensten<br>nom - Grenzpour                                                                                                    | KUIPERS<br>ADMINISTRATIE & ADVIES<br>NELVIS Dovrifoads Clienterportal<br>megane antervis + Velamenter | Uw dishboard Over ons Contact | Zosken                                    | Q        |       |
| Children and Children and Child |                                                                                                    |                               | 1000                                      |          |       |
|                                                                                                    |                                                                                                    | Medewerkers                   |                                           |          |       |
|                                                                                                    | 7.                                                                                                    | 7.                            | P.                                        |          |       |
|                                                                                                    | Medewerker in dienst                                                                                  | Medewerker uit dienst         | Vraag? Stel hem hier                      |          |       |
| In dienst Uit dienst<br>Medewerker Å                                                                                                    | Functie                                                                                               | Dienstbetrekking In dienst    | Type contract Einde contract Telnr. privé | Mob. pri |       |
| L.                                                                                                    |                                                                                                    | Fulltimer 01-04-2014          | Onbepaalde tijd                           |          |       |

De opbouw is hetzelfde als de hoofdpagina: bovenaan staan mogelijke acties, onderaan treft u een weergave aan van al uw medewerkers, verdeeld in tabs 'In dienst' en 'Uit dienst'.

De volgende acties zijn beschikbaar:

- 1. *Medewerker in dienst*: hiermee kunt u zelf een medewerker in ons systeem aanmelden. Wij ontvangen hiervan een melding en zullen de gegevens controleren, waar nodig aanpassen en aanvullen.
- 2. *Medewerker uit dienst:* hiermee kunt u zelf een medewerker uit-dienst melden. Wij ontvangen hiervan een melding en zullen de gegevens controleren, waar nodig aanpassen en aanvullen.
- 3. *Vraag? Stel hem hie*r: wilt u gemakkelijk via de portal een vraag stellen aan één van onze HRMadviseurs? Kies dan voor deze optie en u hoeft niet meer uw eigen e-mailprogramma te gebruiken.

Wanneer u in de weergave met beschikbare medewerkers iemand aanklikt wordt een nieuwe pagina geopend: 'Medewerker stamkaart'. U heeft hier de keuze uit de volgende acties:

- 1. Contractverlenging
- 2. Dienstverband wijziging
- 3. Salaris wijzigen
- 4. Opgave van vaste looncomponenten
- 5. Adres wijzigen
- 6. Salarisrekening (bank) wijzigen
- 7. Contactgegevens wijzigen

Van deze wijzigingen ontvangen wij een melding ter controle.

Ook kunt u via deze pagina de volgende gegevens van uw medewerkers inzien: contracten, functies, salarisafspraken, loonstroken, jaaropgaven en het dossier.

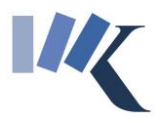

## Salarisverwerking

Vanuit de werkgeversportal kunt u met de actie 'Salarisverwerking' zelf uw periodieke salarismutaties (uren, dagen, overuren, verlof, onkostenvergoedingen, etc.) opgeven. Doorgeven via telefoon of e-mail is dus niet meer nodig!

Wanneer u kiest voor 'Salarisverwerking' krijgt u onderstaand scherm te zien:

| ₩ Openstaande periode - Kuipers / × +                                                                                            |                                                |                                         |
|----------------------------------------------------------------------------------------------------|------------------------------------------------|-----------------------------------------|
| ← → C 🔒 kuipersadviseurs.nl/openstaande-periode-prs?PlId=tzyzInsdjh0-tgnx6jdg2mrwqd                                              |                                                |                                         |
| KUIPERS<br>Administratie & advies                                                                                                |                                                |                                         |
| Home Diensten Nieuws Downloads Cliëntenportal Uw dashboard Ow<br>Home + Cletrarportal + Warigure terfoanica + Operatande periode | er ons Contact                                 | Zoeken Q                                |
| Actuele                                                                                                    | periode                                        |                                         |
| Omschrijving Oktober 2019                                                                                                    | <b>*</b>                                       | Q 🗖                                     |
|                                                                                                    | Snelinvoer loonmutatie Overige loonmutaties Vi | oorlopige loonstroken Periode afsluiten |
| Periodedossier Loonmutaties<br>Geen gegevens om te tonen.                                                                        |                                                |                                         |

Dit scherm opent altijd in de meest actuele periode (= laatst nog niet afgesloten periode), welke dit is wordt weergegeven aan de linker zijde onder de donkere titelbalk.

In dit scherm heeft u de keuze uit de volgende acties:

1. *Snelinvoer loonmutatie*: hiermee kunt u na de keuze voor een boekingslayout alle reguliere mutaties opgeven via een zgn. boekingsmatrix (tabel):

| KU                                                  | <b>IPERS</b><br>INISTRATIE & ADV    | IES                     |               |                |                |             |            |  |
|-----------------------------------------------------|-------------------------------------|-------------------------|---------------|----------------|----------------|-------------|------------|--|
| Home Diensten Nieuws                                | Downloads Cliënten                  | portal Uw dashboard     | Over ons Cont | act            |                |             | Zoeken     |  |
| Menu onder * Openstaande periode * Snelinvo         | oer loonmutatie periode-profielkeus | e * Invoer loonmutaties |               |                |                |             |            |  |
| S                                                   | Snelinv                             | oer loon                | muta          | ties           |                |             | ow advised |  |
|                                                     |                                     |                         |               |                |                |             |            |  |
|                                                     | 10.25                               |                         |               |                |                |             |            |  |
| - Oktober 20                                        | 19                                  |                         |               |                |                |             |            |  |
| - Oktober 20<br>Q. Zoek op naam/omschrijking functi | 19<br>ie Meeruren E                 | xtra dagen Zlekte uren  | Ziektedagen   | Verl.uren opn. | Verl.dag. opn. | Verl.uren u |            |  |
| - Oktober 20<br>Q. Zoek op naam/omschrijving funct  | 19<br>Meeruren E                    | xtra dagen Ziekte uren  | Ziektedagen   | Verl.uren opn. | Verl.dag. opn. | Verl.uren u |            |  |
| - Oktober 20<br>Q. Zoek op naam/omschrijving functi | 19<br>Meeruren E                    | xtra dagen Ziekte uren  | Ziektedagen   | Verl.uren opn. | Verl.dag. opn. | Verl.uren u |            |  |
| - Oktober 20<br>Q. Zoek op naam/omschrijving funct  | 19<br>Meeruren E                    | xtra dagen Ziekte uren  | Ziektedagen   | VerLuren opn.  | Verl.dag. opn. | Verluren u  |            |  |
| - Oktober 20<br>Q Zoek op naam/omschrijving funct   | 19<br>Meeruren E                    | Xtra dagen Ziekte uren  | Ziektedagen   | Verluren opn.  | Verl.dag. opn. | Verl.uren u |            |  |
| - Oktober 20<br>Q Zoek op naam/omschrijving funct   | 19<br>Meeruren E                    | Xtra dagen Ziekte uren  | Ziektedagen   | Verturen opn.  | Verl.dag. opn. | VerLuren u  |            |  |
| - Oktober 20<br>Q Zoek op naam/omschrijving funct   | 19<br>Meeruren E                    | Xtra dagen Zielte uren  | Ziektedagen   | Verluren opn.  | Verl.dag. opn. | Verl.uren u |            |  |
| - Okober 20<br>Q Zoek op naam/omschrijving funct    | 19<br>Meeruren E                    | Xtra dagen Zielte üren  | Zieksedagen   | Verturen opn:  | Verl.dag. opn. | Verluren u  |            |  |
| - Okober 20<br>Q Zoek op naam/omschrijving funct    | 19<br>Meeruren E                    | Xtra dagen Zielte üren  | Zieksedagen   | Verluren opn.  | Verl.dag. opn. | Verluren u  |            |  |

U kunt uw mutaties tussentijds opslaan en hier later wijzigen in aanbrengen.

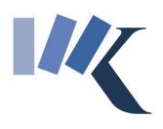

- 2. *Overige loonmutaties*: hiermee kunt u in tekstvorm met eventueel een bijlage een mutatie aan ons doorgeven die niet via de snelinvoer ingevoerd kan worden.
- 3. *Voorlopige loonstroken:* hiermee kunt u op basis van de reeds aanwezige (en eventueel door u zelf ingevoerde mutaties) voorlopige loonberekeningen inzien.
- 4. *Periode afsluiten*: wanneer u deze keuze gebruikt wordt de actuele periode afgesloten en ontvangen wij hiervan bericht ter verdere afwikkeling. U kunt daarna *zelf* geen wijzigingen meer doorvoeren in deze periode.
  - → Wanneer u deze keuze niet gebruikt zullen wij de periodeafsluiting zelf uitvoeren!

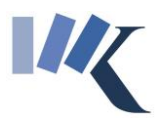

## **Terugkoppeling mutaties**

Van belangrijke stappen of wijzigingen in de werkgeversportal ontvangt u van ons per email bericht:

- Beantwoording van uw vraag
- Afkeuring periode-afsluiting
- Afronding loonverwerking
- Klaarzetten loonbetalingen
- Goed-/afkeuring medewerkermutaties (bankrekening, contract, etc.)

Uw medewerkers ontvangen hun loonstrook – indien afgesproken – per email na afronding van de loonverwerking, eventueel na een afgesproken aantal dagen na de loonbetaling. LET OP: loonstroken zijn beveiligd met een wachtwoord. Dit wachtwoord bestaat uit de laatste 4 posities van het BSN (burgerservicenummer) van de medewerker.

Na afronding van de loonverwerking ontvangt u hiervan bericht en ziet u de volgende items terug in uw dossier:

- Loonstrook
- Loonjournaalpost
- Betaalbestand salaris (overzicht netto-loonbetalingen en SEPA-betaalbestand)
- Betaalbestand Loonheffing (aangifte loonheffingen en SEPA-betaalbestand)

Na afloop van het kalenderjaar ontvangen uw medewerkers hun jaaropgave – indien afgesproken – per e-mail, deze zijn voor u in uw dossier raadpleegbaar (voor alle medewerkers ineens via het werkgeversdossier of voor de betreffende medewerker in zijn of haar eigen medewerkerdossier).